## 학적정보시스템 들어가는 방법

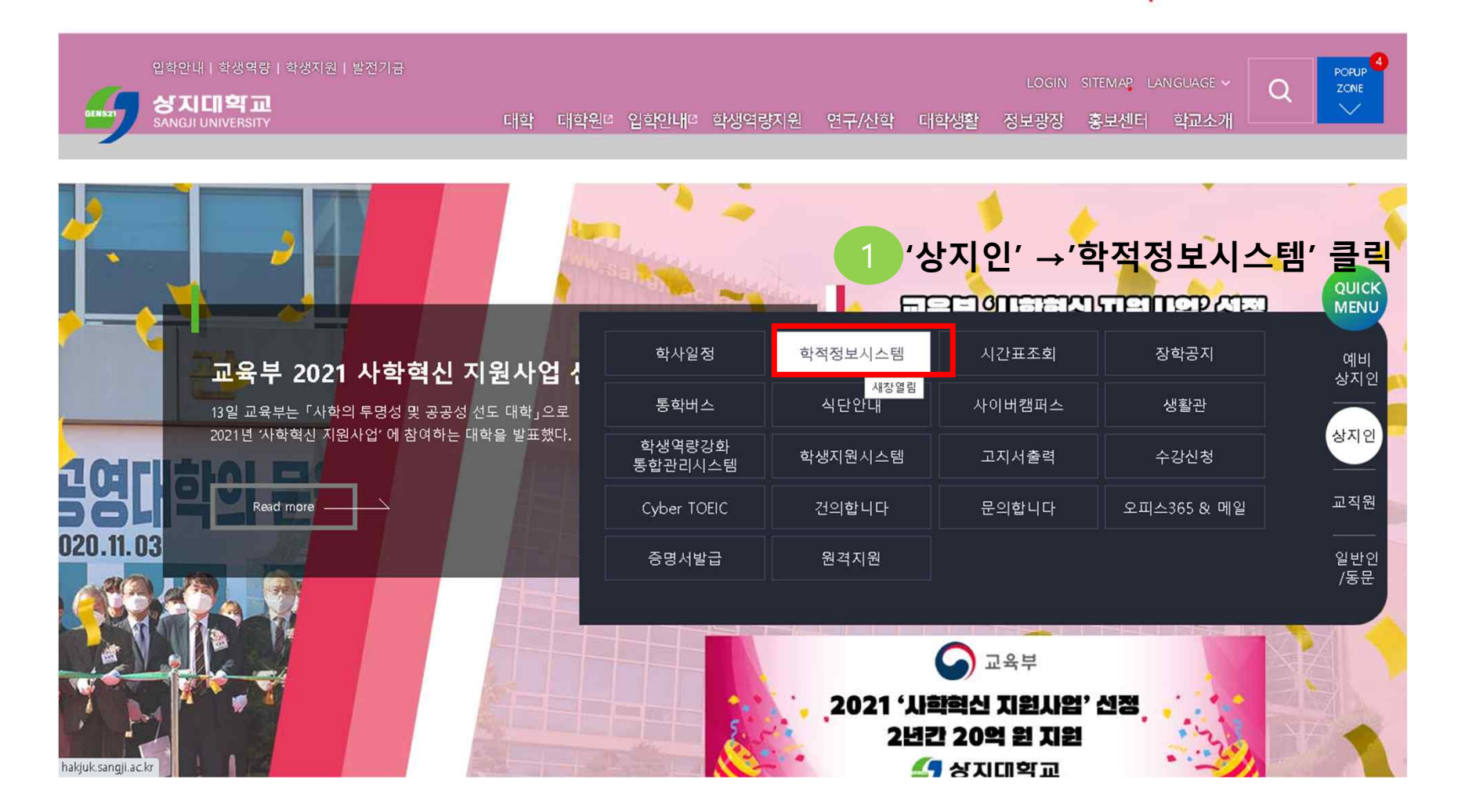

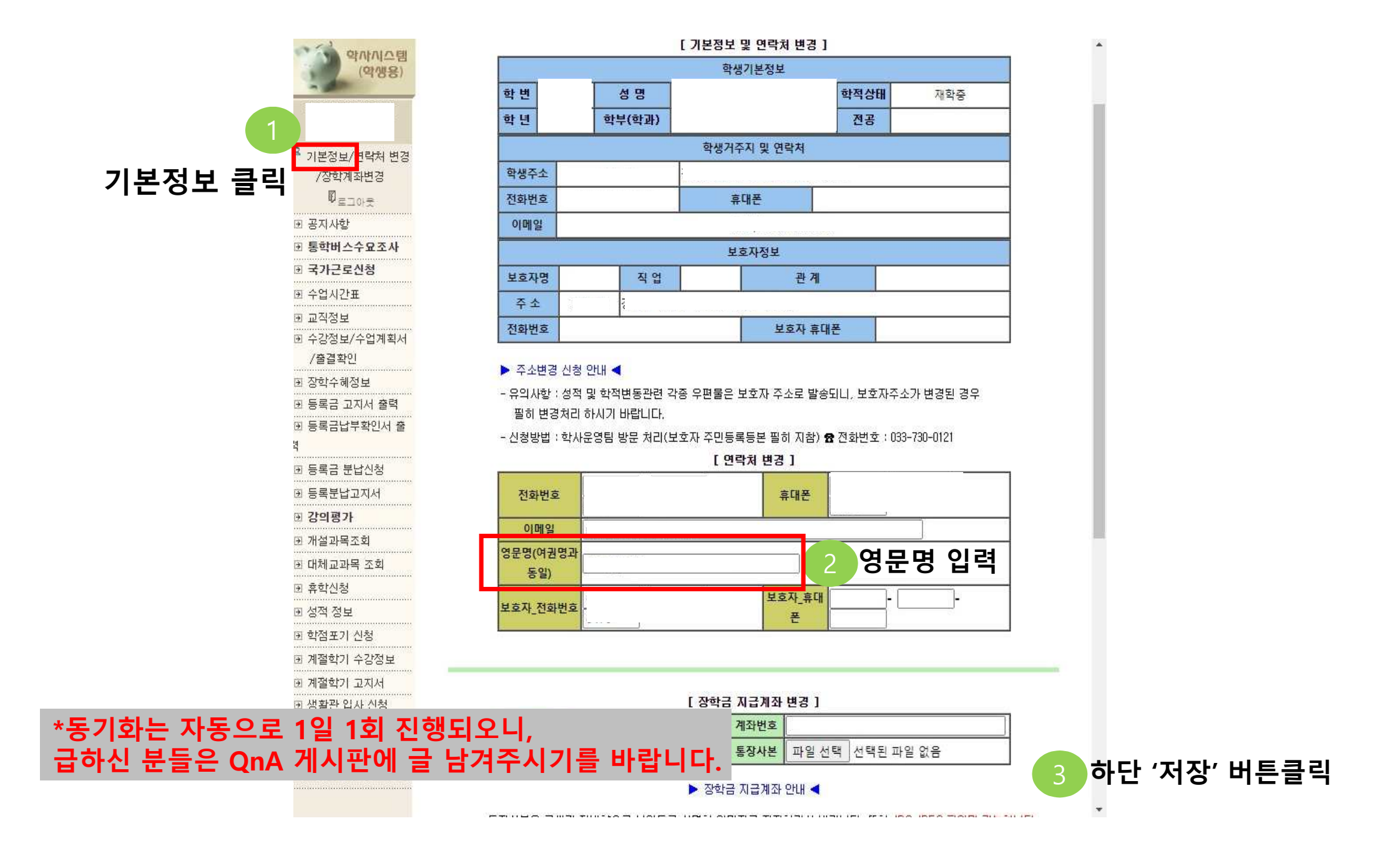